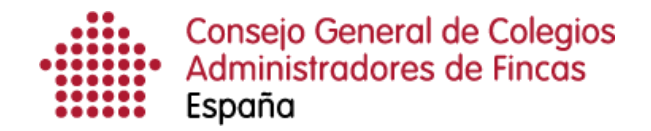

## Acceso a CAFirma

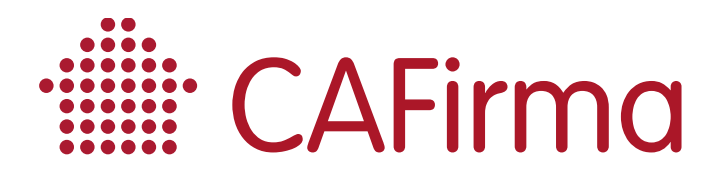

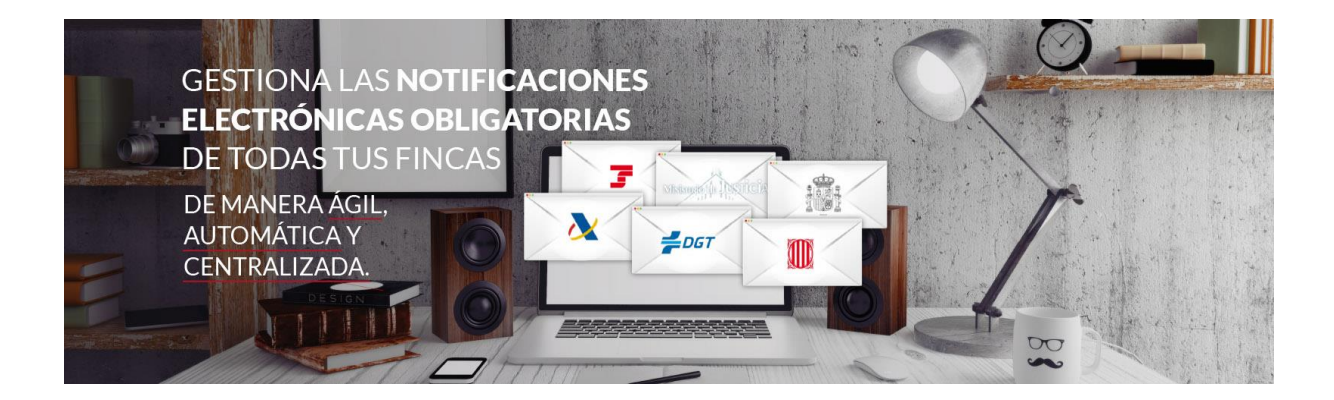

## **COPYRIGHT**©

El copyright de este documento es propiedad de Ivnosys Soluciones.

No está permitido su reproducción total o parcial ni su uso con otras organizaciones para ningún otro propósito, excepto autorización previa por escrito.

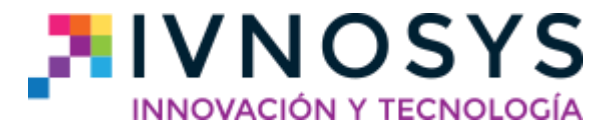

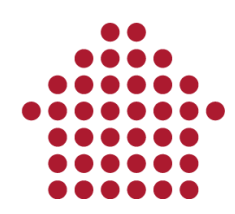

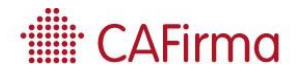

## **CONTENIDO**

| 1  | Acceso a CAEirma - Gestor de notif     | icaciones electrónicas 2 | į |
|----|----------------------------------------|--------------------------|---|
| 1. | ALLESU U CAFIIIIIU – GESLUI UE IIULIJI | caciones electronicas 2  |   |

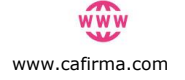

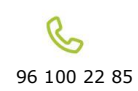

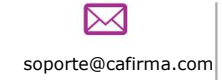

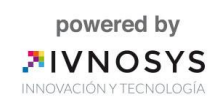

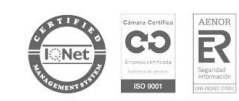

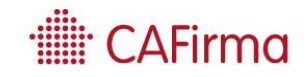

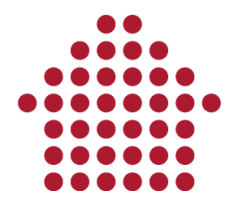

## 1. Acceso a CAFirma – Gestor de notificaciones electrónicas

En esta sección, vamos a ver como se accede a CAFirma – Gestor de Notificaciones Electrónicas, una vez instalada la aplicación y validada la licencia.

Para ejecutar CAFirma, debe abrir la aplicación desde el **Menú Inicio**, en la carpeta **Ivnosys Soluciones**.

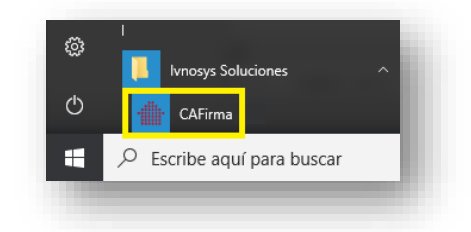

Cada vez que se ejecuta CAFirma, comprueba si existen **actualizaciones** y la **licencia de uso**, mostrándose las siguientes ventanas:

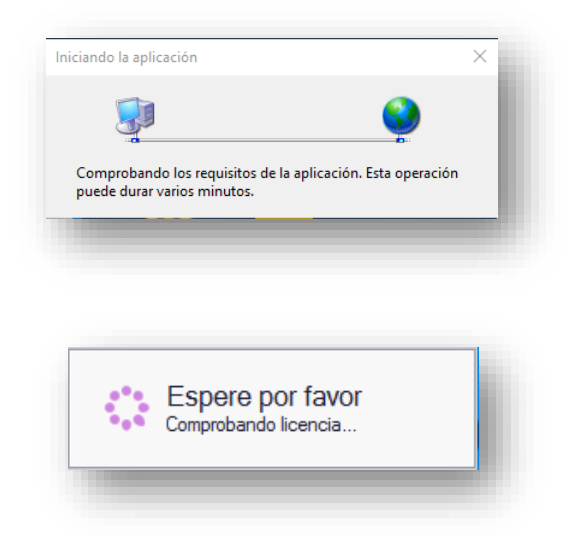

En el caso de existir una nueva versión, se instalará de forma automática.

Tras estas comprobaciones, se muestra la ventana de **Control de Acceso**, en la que se debe introducir **usuario** y **contraseña**, y seguidamente pulsar la imagen de la llave para acceder a la aplicación.

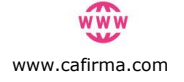

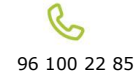

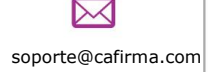

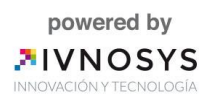

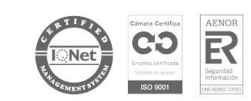

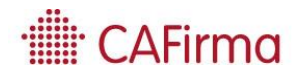

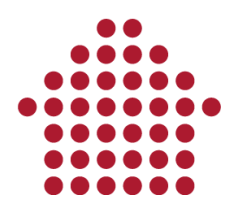

| •                     | CAFirma             |   |
|-----------------------|---------------------|---|
| Usuario               | admin               | 0 |
| Contraseña            |                     |   |
| <u>Me olvidé de l</u> | <u>a contraseña</u> |   |
|                       |                     |   |
|                       |                     |   |

Si la validación de usuario es correcta, se abrirá la pantalla de inicio de la aplicación. En caso contrario se mostrará un mensaje de error.

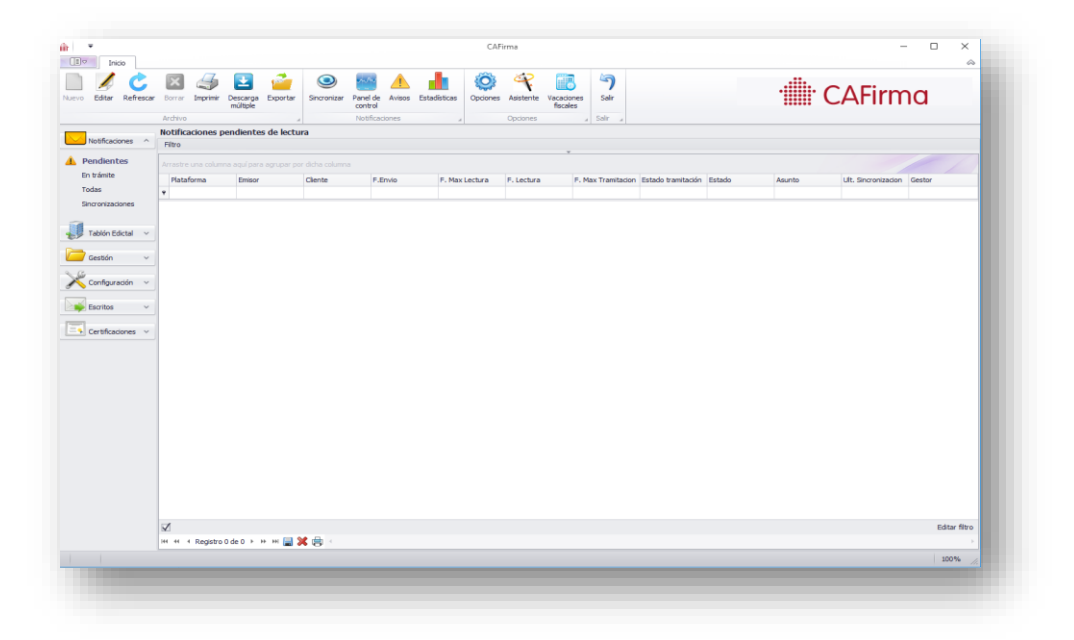

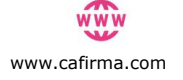

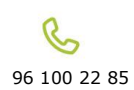

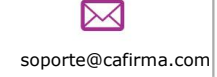

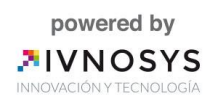

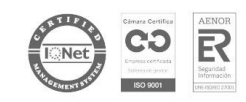